# **ISC-AERMOD** View<sup>™</sup>

Interface for the AERMOD, ISCST3 and ISC-PRIME Models

These release notes cover ISC-AERMOD View version 5.9.0. They provide:

**New Features** 

#### **Resolved Issues**

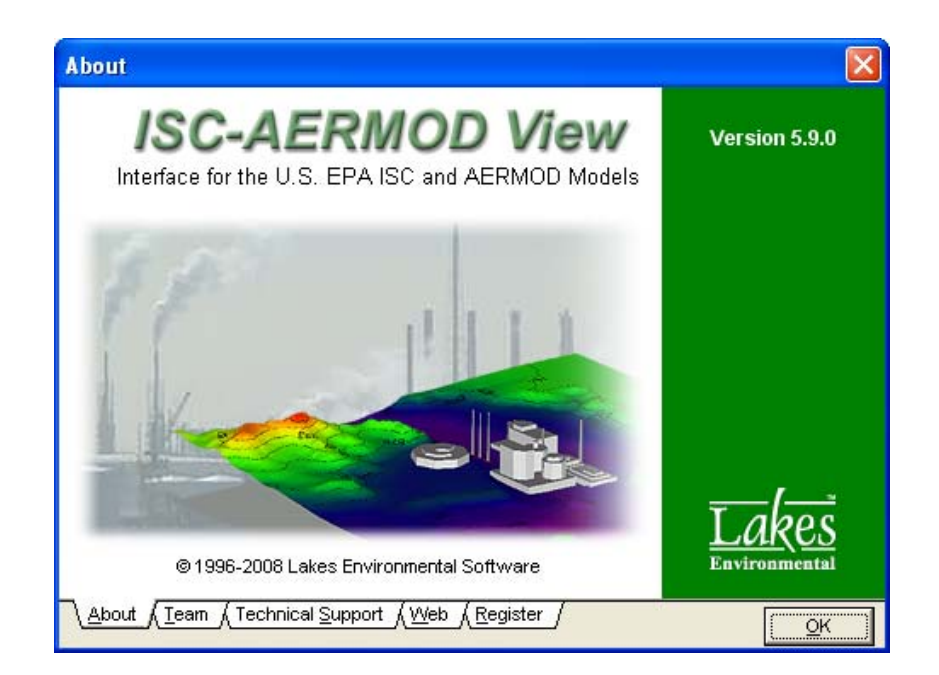

Lakes Environmental Software Tel: (519) 746-5995 - Fax: (519) 746-0793 e-mail: <u>support@weblakes.com</u> web site: <u>www.weblakes.com</u>

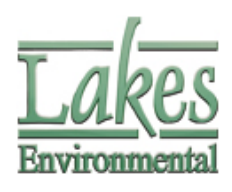

© 2008 Lakes Environmental Software

# **ISC-AERMOD** View<sup>™</sup> Version 5.9.0

## **Release Notes**

May 6, 2008

#### **New Features**

| Торіс      | Feature Description                                                                                                    |
|------------|----------------------------------------------------------------------------------------------------|
| AERSURFACE | AERSURFACE Integrated into Aermet View                                                                                                    |
|            | The US EPA's newly released AERSURFACE is now available in Aermet<br>View. This new tool allows you to easily calculate surface parameters<br>for your AERMET run following the EPA's latest guidance. AERSURFACE<br>works with NLCD92 format land use files which are currently available<br>only in the U.S.A.                                                                                                    |
|            | Aermet View       Image: Constraint of the point of the point of the |
|            | North ( 0 deg)         Start         End           1         0         72           2         72         144           3         144         216           4         216         288           5         288         0                                                                                                    |
|            | Uniform Values                                                                                                    |
|            |                                                                                                    |
| AERMET     | Backup Option Includes AERSURFACE Data                                                                                                    |
|            | The backup option (File   Backup   Save to Zip) now includes the AERSURFACE files, and the option to include the Land Cover file.                                                                                                    |

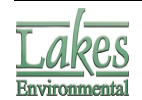

| Торіс                | Feature Description                                                                                                    |
|----------------------|----------------------------------------------------------------------------------------------------|
|                      | <ul> <li>Backup Project</li> <li>Select Files for Backup</li> <li>Project files</li> <li>Upper Air Met File</li> <li>Upper Air Met File</li> <li>On-Ste Met Data File</li> <li>tutorial.amf (Date: 2008/04/07 3:17:41 PM Size: 1,013)</li> <li>tutorial.in2 (Date: 2008/04/07 3:17:44 PM Size: 527)</li> <li>tutorial.in3 (Date: 2008/04/07 3:17:45 PM Size: 51KB)</li> <li>tutorial.mg1 (Date: 2008/04/07 3:17:45 PM Size: 54 KB)</li> <li>tutorial.mg1 (Date: 2008/04/07 3:17:45 PM Size: 51KB)</li> <li>tutorial.mg3 (Date: 2008/04/07 3:17:45 PM Size: 504 KB)</li> <li>tutorial.mg1 (Date: 2008/04/07 3:17:45 PM Size: 514 KB)</li> <li>tutorial.mg3 (Date: 2008/04/07 3:17:45 PM Size: 514 KB)</li> <li>tutorial.mg3 (Date: 2008/04/07 3:17:45 PM Size: 504 KB)</li> <li>tutorial.mg2 (Date: 2008/04/07 3:17:45 PM Size: 514 KB)</li> <li>tutorial.mg1 (Date: 2008/04/07 3:17:45 PM Size: 514 KB)</li> <li>tutorial.mg2 (Date: 2008/04/07 3:17:45 PM Size: 514 KB)</li> <li>tutorial.mg1 (Date: 2008/04/07 3:17:45 PM Size: 514 KB)</li> <li>tutorial.mg2 (Date: 2008/04/07 3:17:45 PM Size: 514 KB)</li> <li>tutorial.mg2 (Date: 2008/04/07 3:17:45 PM Size: 514 KB)</li> <li>tutorial.mg1 (Date: 2008/04/07 3:17:45 PM Size: 514 KB)</li> <li>tutorial.mg2 (Date: 2008/04/07 3:17:45 PM Size: 514 KB)</li> <li>tutorial.mg2 (Date: 2008/04/07 3:17:45 PM Size: 514 KB)</li> <li>tutorial.mg2 (Date: 2008/04/07 3:17:45 PM Size: 514 KB)</li> <li>tutorial.mg2 (Date: 2008/04/07 3:17:45 PM Size: 514 KB)</li> <li>tutorial.mg2 (Date: 2008/04/07 3:17:45 PM Size: 12 KB)</li> <li>tutorial.stc (Date: 200</li> <li>45 PM Size: 1,326 KB)</li> <li>AERSURFACE Files</li> <li>AERSURFACE Files</li> <li>Land Cover File</li> </ul>                                                                                                    |
|                      | Total Size:     295 MB     Max:     2 GB     Add Files     Add Folder       Help                                                                                                    |
| AERMET               | Import AERSURFACE Output<br>Aermet View is now capable of importing surface characteristics directly<br>from existing AERSURFACE output files. This option is available under<br>the AERSURFACE menu.                                                                                                    |
|                      | Aermet View - [D: Lakes \ISC-AERMODView\Tutorial         File       Mode       Data       Run       Aersurface       Tools       Help         Image: Second Second Sec |
| AERMOD<br>Navigation | Updated Navigation Bar<br>Buttons have been added and/or updated in the Record Navigator bar<br>throughout the interface. These changes are described and illustrated<br>below:                                                                                                    |
|                      | Delete All         ×         I          I         >         New         I         I <t< th=""></t<>                                                                                                    |

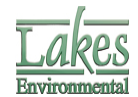

| Торіс                | Feature Description                                                                                                    |
|----------------------|----------------------------------------------------------------------------------------------------|
|                      | <ul> <li>Delete Button</li> <li>Use this button to delete selected records.</li> <li>First Record</li> <li>Pressing this button takes you to the first record in the list.</li> <li>Last Record</li> <li>Pressing this button takes you to the last record in the list.</li> </ul> |
| AERMOD<br>Navigation | Scroll Wheel Zoom<br>The mouse scroll wheel can now be used to zoom in and out of the<br>graphical display in ISC-AERMOD View.                                                                                                    |
| AERMOD<br>Input File | Update AERMOD input file when closing ISC-AERMOD View<br>An option to have ISC-AERMOD View regenerate the AERMOD input file<br>when closing has been added. This option can be activated in the<br>preferences window.                                                             |
| Receptors            | <b>Remove Plant Receptors Option Clarified</b><br>The option to remove plant receptors has been moved to the Actions list                                                                                                    |

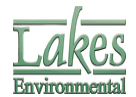

Lakes Environmental Software E-mail: support@weblakes.com Web: www.WebLakes.com

| Торіс | Feature Description                                                                                                    |
|-------|----------------------------------------------------------------------------------------------------|
|       | in the receptor pathway to make it more visible.                                                                                                    |
| Help  | Knowledgebase Link<br>Under the Help Menu for each of the different interfaces (ISC-AERMOD<br>View, Aermet View etc.) there is now a link to the online<br>knowledgebase. |

### **Resolved Issues**

| Торіс             | Issue Description                                                                                                 |
|-------------------|----------------------------------------------------------------------------------------------------|
| Contour<br>Export | Shapefile Export for Unshaded Contours                                                                            |
|                   | A warning is now given when exporting contours to shapefile if the shade style of the contours was set to "none". |

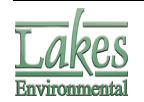

| Торіс      | Issue Description                                                                                                    |
|------------|----------------------------------------------------------------------------------------------------|
|            | Information  Contours will not be visible in the shapefile if the shade style is set to 'none' in the Graphical Options.  Please change the shade style if you want the contours to be visible.  OK |
| Multi-Chem | Emission Rates with Comma Delimiter                                                                                                    |
|            | If the user's regional settings use a comma as the decimal delimiter,<br>Multi-Chem was writing emission rates incorrectly. This has been<br>corrected.                                             |

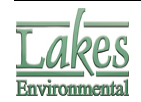